# Manual de uso área privada

SECOE

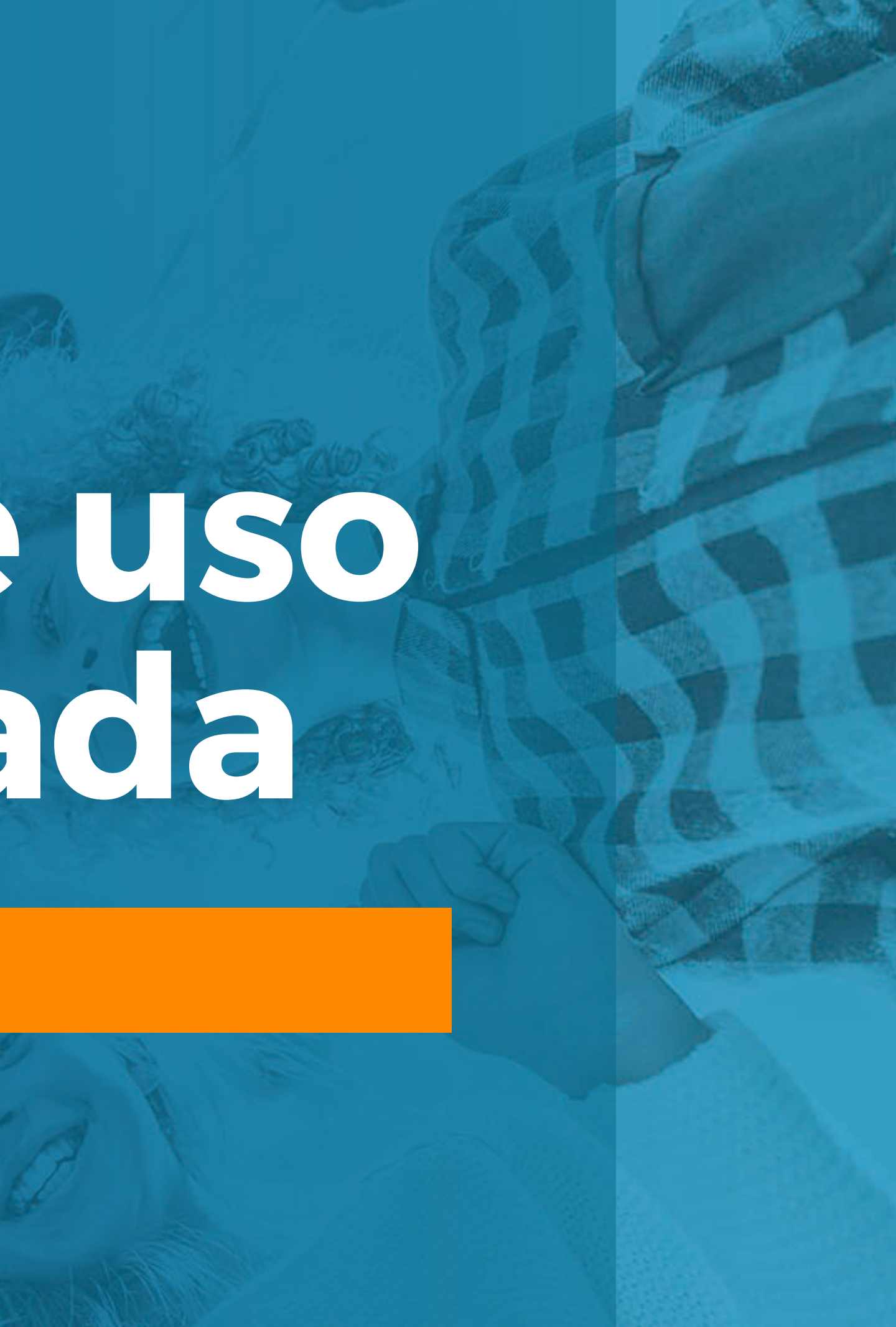

# secce\*

nosotros

restauración

secoeduca

noticias

secoempleo

contáctanos

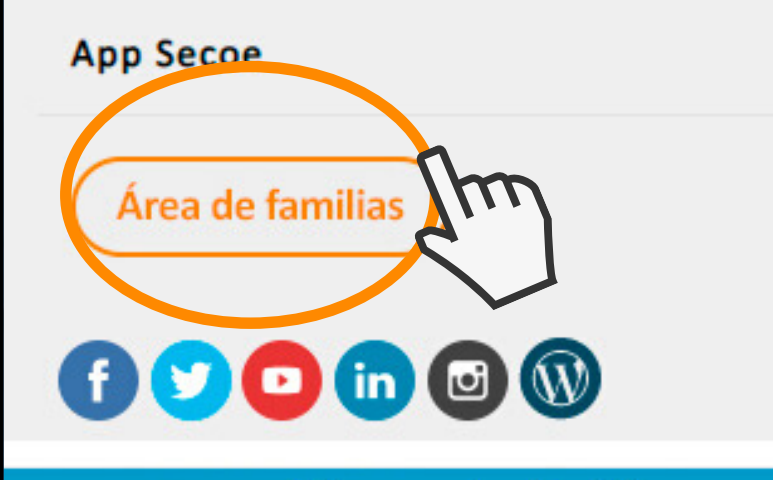

Trinidad Ponce

# Asi somos, asi

La comunicación y gestión eficiente es una de las prioridades de SECOE. A través de nuestra zona privada podrá consultar y realizar gestiones online desde cualquier dispositivo móvil en cualquier momento y lugar.

# **Bienvenido a Secoe**

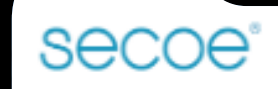

# Secoe®

ALIMENTANDO SU FUTURO

| $\sim$ |   |
|--------|---|
|        | 1 |
| ~      |   |
| 1      |   |
|        |   |

Usuario

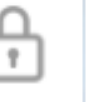

Contraseña

¿Has olvidado tu contraseña?

Acceder

¿Todavía no tienes acceso?

Registrate

¿Todavía no tiene acceso? Si todavía no tiene acceso a nuestra zona privada lo primero que tendrá que hacer es registrarse.

Para ello, tendrá que pinchar en "REGÍSTRATE".

# secce<sup>®</sup>

## Registro de usuarios

Nombre de usuario \*

Correo electrónico

Contraseña \*

Nombre completo \*

Teléfono

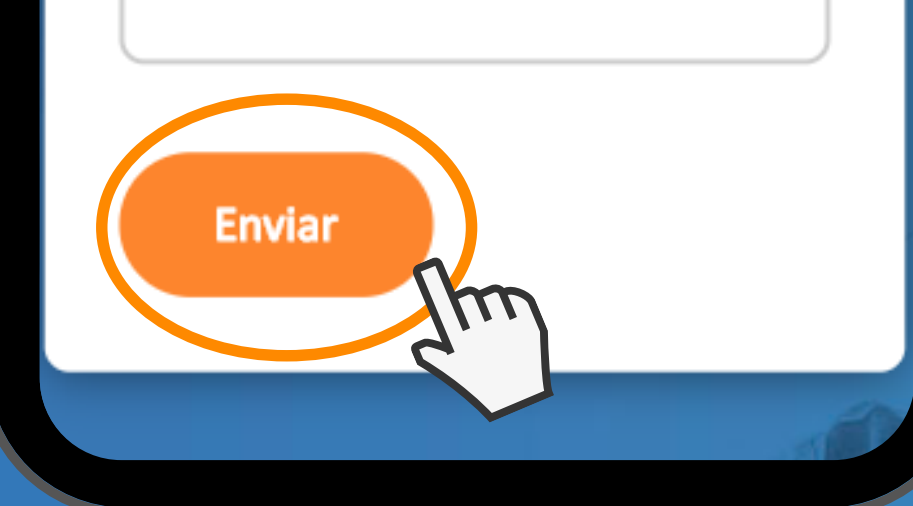

¿Todavía no tiene acceso? Al pinchar en "REGÍSTRATE" le aparecerá una nueva pantalla llamada "REGISTRO DE USUARIO".

En este apartado deberá completar la información que le solicitamos.

Una vez completada la información, tiene que pinchar en "**ENVIAR**".

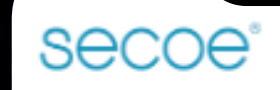

# Secoe®

ALIMENTANDO SU FUTURO

| - |   |
|---|---|
| ) |   |
| < | U |
| 1 |   |
|   |   |

Jsuario

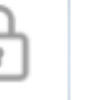

Contraseña

¿Has olvidado tu contraseña?

Acceder

¿Todavía no tienes acceso?

Registrate

¿Ya tiene acceso? En este caso, deberá rellenar los campos de "**USUARIO**" y "CONTRASEÑA" y pinchar en "ACCEDER".

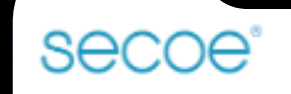

# Secoe®

ALIMENTANDO SU FUTURO

| - |     |
|---|-----|
|   | 1.1 |
| < |     |
| 1 |     |
|   |     |

Jsuario

) (

Contraseña

¿Has olvidado tu contraseña?

Acceder

¿Todavía no tienes acceso?

Registrate

¿Ya tiene acceso, pero ha olvidado la contraseña? Tendrá que pinchar encima de la

Tendrá que pinchar encima de la pregunta "¿HAS OLVIDADO TU CONTRASEÑA?" para solicitar una nueva contraseña.

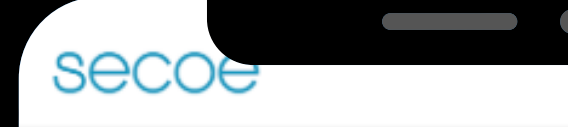

Nombre de usuario o dirección de correo \*

\_\_\_\_

**NUEVA CONTRASEÑA** POR CORREO ELECTRÓNICO

Copyright © 2020 secoe nosotros restauración secoeduca noticias contáctanos aviso legal Desarrollado por eformedia

aviso legal política de privacidad

Tendrá que escribir el "NOMBRE DE **USUARIO O DIRECCIÓN DE CORREO**" y pinchar en "NUEVA CONTRASEÑA **POR CORREO ELECTRÓNICO".** 

¿Ya tiene acceso, pero ha olvidado la contraseña?

Recibimos en SECOE una solicitud para restablecer la contraseña de su cuenta.

Ahora puede iniciar una sesión haciendo clic en este enlace o copiándolo y pegándolo en su navezador.

https://www.secoe.es/user/reset/177/15912

Este enlace es para un único inicio de sesión y le llevará a una págir donde podrá establecer su contraseña. El enlace caduca al cabo de s no pasa nada si no se usa.

- El equipo de SECOE

Recibirá un correo electrónico con un link en el que deberá hacer clic o copiarlo y pegarlo en su navegador, Este link será válido para un único inicio de sesión y le llevará a una página donde podrá restablecer su contraseña.

# ¿Ya tiene acceso, pero ha olvidado la contraseña?

io de sesión de un solo uso para 88080 y caducará en Ave, 04/06/2020 - 20:24

Pulse este botón para iniciar sesión en el sitio y cambiar su contraseña

Este inicio de sesión sólo puede ser usado una vez

Pulse el botón "INICIAR SESIÓN" para poder cambiar su contraseña y acceder al sitio web. El enlace caducará al cabo de un día y no pasa nada si no se usa.

¿Ya tiene acceso, pero ha olvidado la contraseña?

# Bienvenido a Secoe.

secce

La comunicación y gestión eficiente es una de las prioridades de SECOE. A través de nuestra zona privada podrá consultar y realizar gestiones online desde cualquier dispositivo móvil en cualquier momento y lugar.

Añadir hijo/hija

# NATALIA PRUEBA BEATRIZ

01/04/2004

CEIP Loyola de Palacio

**Bienvendo a la zona privada** A través de nuestra zona privada podrá consultar y realizar gestiones online desde cualquier dispositivo móvil en cualquier momento y lugar.

# Bienvenido a Secoe.

secoe

La comunicación y gestión eficiente es una de las prioridades de SECOE. A través de nuestra zona privada podrá consultar y realizar gestiones online desde cualquier dispositivo móvil en cualquier momento y lugar.

Añadir hijo/hija

111

# NATALIA PRUEBA BEATRIZ

01/04/2004

CEIP Loyola de Palacio

¿Cómo añadir a su hijo/hija en la zona privada? Para añadir a su hijo/hija deberá pinchar en "AÑADIR HIJO/HIJA".

# Registro de hijos

=

Nombre \*

secce

Apellidos \*

Colegio \*

- Seleccionar -

Fecha de nacimiento del hijo \*

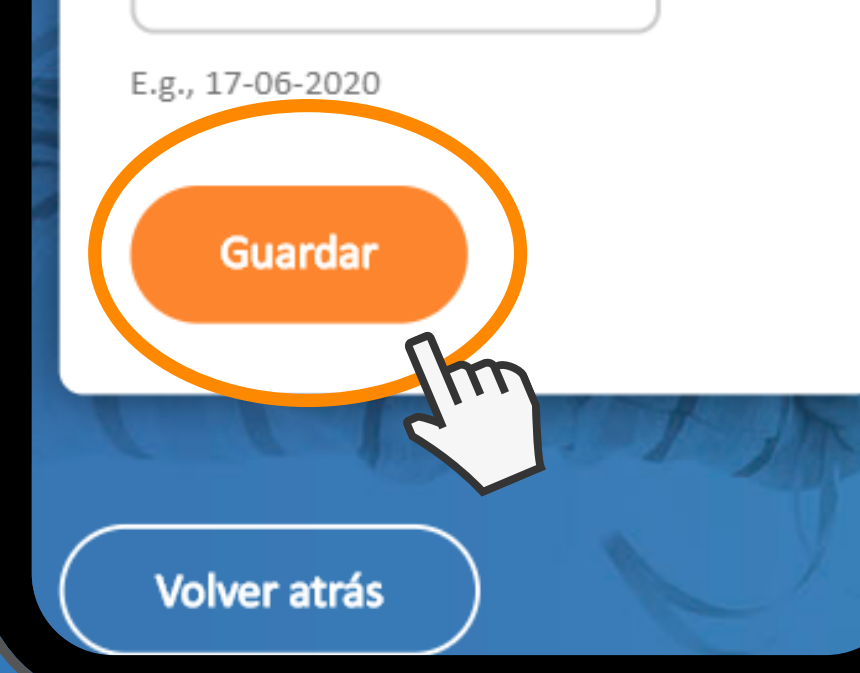

Al pinchar en "AÑADIR HIJO/HIJA" le aparecerá una nueva pantalla llamada "REGISTRO DE HIJOS".

En este apartado deberás completar la información que le solicitamos.

Una vez completa la información deberá pinchar en "GUARDAR".

# ¿Cómo añadir a su hijo/hija en la zona privada?

desde c cualquier momento y lugar.

Añadir hijo/hija

# NATALIA PRUEBA BEATRIZ

01/04/2004

CEIP Loyola de Palacio

Acceder

NATALIA JORGE BEATRIZ

11/06/2009

CEIP Loyola de Palacio

Pendiente de validación

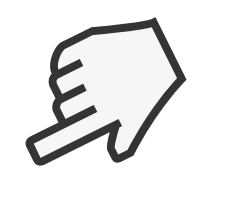

vil en

# Pendiente de validación

Una vez haya registrado a su hijo/hija tendrá que esperar a que nuestro equipo SECOE valide la información.

Validado su hijo/hija le llegará un correo electrónico confimando la validación.

# Bienvenido a Secoe.

La comunicación y gestión eficiente es una de las prioridades de SECOE. A través de nuestra zona privada podra consultar y realizar gestiones online desde cualquier dispositivo móvil en cualquier momento y lugar.

Añadir hijo/hija

# NATALIA PRUEBA BEATRIZ

01/04/2004

CEIP Loyola de Palacio Acceder

Una vez validado su hijo/hija por nuestro equipo SECOE, podrá inscribir y gestionar a su hijo/hija en las actividades y consultar los menús y actividades.

Para ello, tendrá que pinchar en "ACCEDER".

# Aceptada la validación

#### La comu

una de las prioridades de SECOE. A través de nuestra zona privada podrá consultar y realizar gestiones online desde cualquier dispositivo móvil en cualquier momento y lugar.

## 661734560

📘 Llamar

ente es

Inscripción y gestión de actividades

#### Inscripción para actividades

TT

Inscribir

Modificación de datos Baja de actividades

Acceder

# ¿Cómo inscribir y gestionar las actividades de su hijo/hija?

Tras pinchar en "ACCEDER" tendrá la opción de inscribir a su hijo/hija en las actividades que ofrece el colegio.

Para ver el listado de actividades del colegio, tendrá que pinchar en "INSCRIBIR".

# secce

# **CEIP** Loyola de Palacio

☑ loyoladepalacio@secoe.es

661734560 Llamar

# Listado de actividades

Volver atrás

Los Primeros del Col Seleccionar Las Tardes del Cole Seleccionar hijo/hija?

colegio.

Para apuntar a su hijo en una actividad deberá pinchar en "SELECCIONAR".

# ¿Cómo inscribir y gestionar las actividades de su

Tras pinchar en "INSCRIBIR" le aparecerá un listado de actividades del

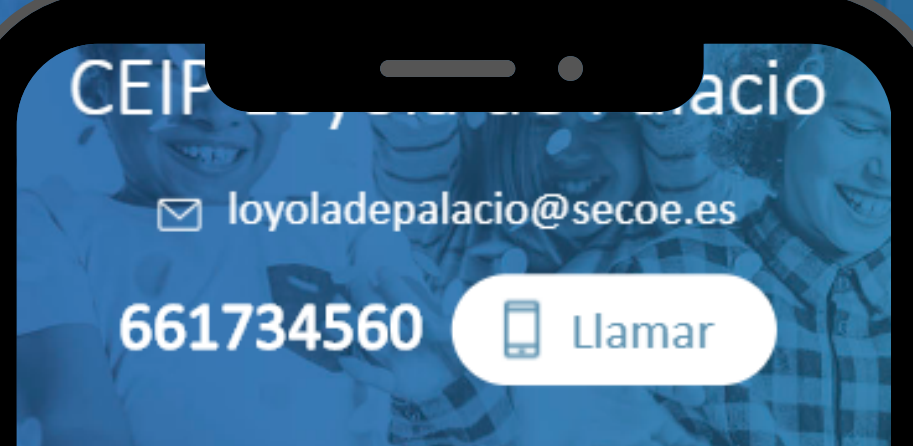

Inscripción para la actividad Los Primeros del Cole

Cancelar

Más información

Selecciona aquí el tipo de modalidad: \* Con desayuno 1,30 h (7:80h -9:00h)

Sin desayuno 30 min (8:30h -9:00h)

# ¿Cómo inscribir y gestionar las actividades de su hijo/hija?

Al pinchar en "**SELECCIONAR**" se despegarán los diferentes tipos de modalidad. Fecha de inicio de actividad \*

¿Tiene algún hijo apuntado en la misma actividad? ¿Cuántos?

#### Datos del niño/niña \*

Nombre del hijo

NATALIA

Apellidos del hijo

PRUEBA BEATRIZ

Fecha de nacimiento del hijo \*

01-04-2004

Centro Escolar

CEIP Loyola de Palacio

Curso \*

# ¿Cómo inscribir y gestionar las actividades de su hijo/hija?

Seleccionada la modalidad que le interese para su hijo/hija deberá completar la información: • Fecha de inicio de actividad • ¿Tiene algún hijo apuntado en la misma actividad? ¿Cuantos? Datos del niño/niña

# Datos del padre, madre o

tutor

Nombre completo del

padre/madre/tutor 1 \*

pablo

Teléfono del padre/madre/tutor 1 \*

123456789

Email del padre/madre/tutor 1 \*

rmarzal@efor.es

Nombre completo del padre/madre/tutor 2

Teléfono del padre/madre/tutor 2

Email padre/madre/tutor 2

# hijo/hija?

Seleccionada la modalidad que le interese para su hijo/hija deberá completar la información: • Datos del padre, madre o tutor.

# ¿Cómo inscribir y gestionar las actividades de su

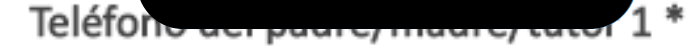

### 123456789

Email del padre/madre/tutor 1 \*

rmarzal@efor.es

Nombre completo del padre/madre/tutor 2

Teléfono del padre/madre/tutor 2

Email padre/madre/tutor 2

Número de cuenta bancaria (IBAN) \*

ES00 0000 0000 00 00000C

Ejemplo de IBAN: ES00 0000 0000 00 0000000000

Vinalizar inscripción

# ¿Cómo inscribir y gestionar las actividades de su hijo/hija?

Seleccionada la modalidad que le interese para su hijo/hija deberá completar la información:

Una vez que tenga toda la información completada, tendrá que pinchar en **"FINALIZAR INSCRIPCIÓN"** 

Datos del padre, madre o tutor

# Bienvenido a Secoe.

La comunicación y gestión eficiente es una de las prioridades de SECOE. A través de nuestra zona privada podrá consultar y realizar gestiones online desde cualquier dispositivo móvil en cualquier momento y lugar.

Añadir hijo/hija

# **NATALIA PRUEBA** BEATRIZ

01/04/2004

CEIP Loyola de Palacio

Acceder 

¿Cómo modificar los datos y dar de baja de las actividades de su hijo/hija? Tendrá que ir a su hijo/ hija y pinchar en "ACCEDER".

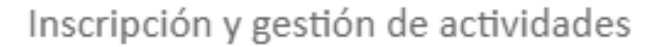

#### Inscripción para actividades

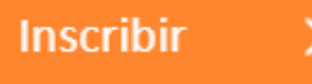

Modificación de datos Baja de actividades

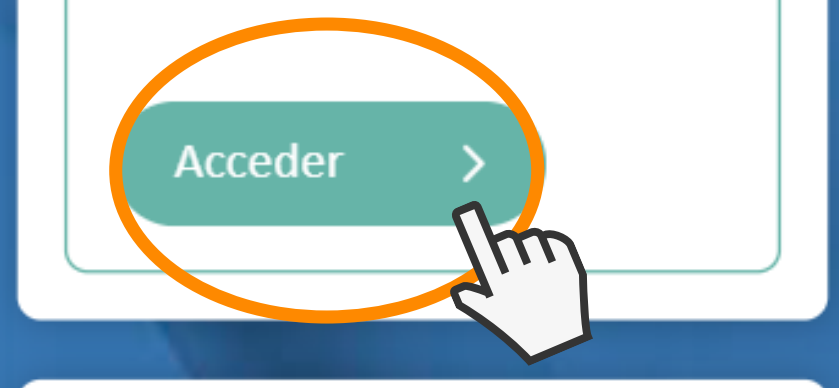

Consulta de menús y actividades

Menús del comedor Actividades relacionadas

Consultar

¿Cómo modificar los datos y dar de baja de las actividades de su hijo/hija?

Tras pinchar en "ACCEDER" le aparecerá la opción "MODIFICACIÓN DE DATOS / BAJA DE ACTIVIDAD".

hijos.

Para ello, tendrá que pinchar en "ACCEDER"

En este apartado es donde podrá modificar los datos y dar de baja a sus

# CEIP Loyola de Palacio

☑ loyoladepalacio@secoe.es

Listado de

actividades de

NATALIA

Volver atrás

Los Primeros del Cole

Con desayuno 1,30 h (7:30h -

9:00h)

Fecha de inicio de la actividad: 18-

05-2020

661734560

Llamar

¿Cómo modificar los datos y dar de baja de las actividades de su hijo/hija? Tras pinchar en "ACCEDER" le aparecerán todas las actividades a las cuales ha apuntado a su hijo/hija.

Verá que le da la opción de "EDITAR DATOS" y "DAR DE BAJA"

Editar datos

Dar de baja

# CEIP Loyola de Palacio

☑ loyoladepalacio@secoe.es

661734560

📘 Llamar

Listado de actividades de NATALIA

Volver atrás

### Los Primeros del Cole

Con desayuno 1,30 h (7:30h -9:00h) Fecha de inicio de la actividad: 18-05-2020

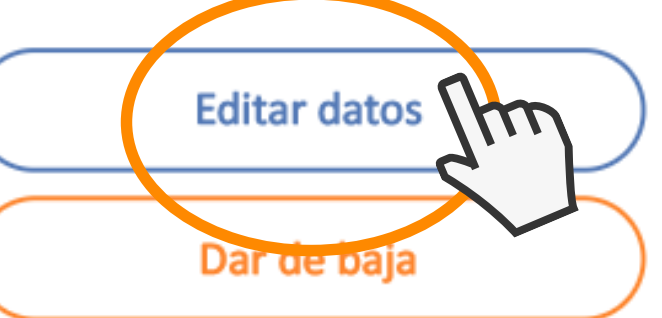

# hijo/hija?

# ¿Cómo modificar los datos de una actividad de su

Deberá pinchar en "EDITAR DATOS".

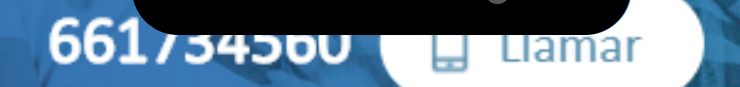

Modificación de datos de NATALIA PRUEBA BEATRIZ Los Primeros del Cole

Cancelar

Más información

La modalidad en la que esta inscrita el niño es: Con desayuno 1,30 h (7:30h -9:00h)

Fecha de inicio de actividad \*

18-05-2020

¿Tiene algún hijo apuntado en la misma actividad? ¿Cuántos? ¿Cómo modificar los datos de una actividad de su hijo/hija?

Tras pinchar en "**EDITAR DATOS**" le aparecerán los datos actuales con los que se encuentra inscirto su hijo/hija.

Para editar los datos deberá presionar encima de la respuesta que quiera modificar.

Para guardar las modificaciones tendrá que pinchar en "GUARDAR MODIFICACIONES".

# CEIP Loyola de Palacio

☑ loyoladepalacio@secoe.es

661734560

📘 Llamar

Listado de actividades de NATALIA

Volver atrás

## Los Primeros del Cole

Con desayuno 1,30 h (7:30h -9:00h) Fecha de inicio de la actividad: 18-05-2020

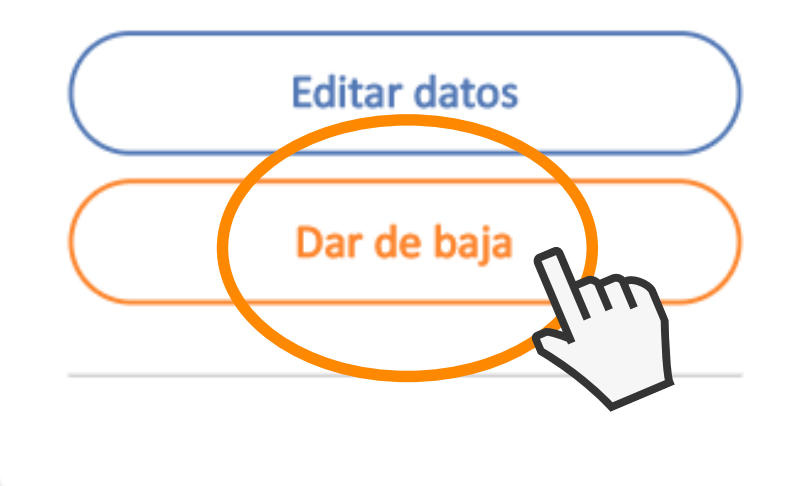

¿Cómo dar de baja a su hijo/hija de una actividad? Deberá pinchar en "DAR DE BAJA".

# CEIP Loyola de Palacio

M loyoladepalacio@secoe.es

¿Estás seguro de que quieres dar de baja a tu hijo de esta actividad?

Si continúas con la acción, tu hijo no estará apuntado a la actividad y sus datos no podrán ser editados a partir de la fecha indicada, por lo que si quieres inscribirle de nuevo, deberás rellenar el formulario de inscripción.

Fecha de la baja:

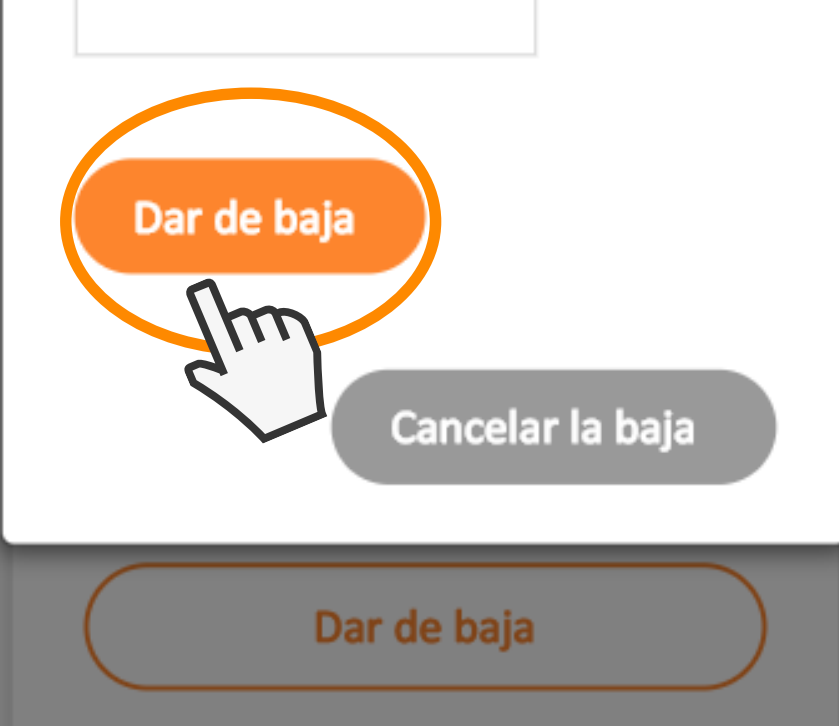

¿Cómo dar de baja a su hijo/hija de una actividad? Tras pinchar en "DAR DE BAJA" le aparecerá una pantalla en la que le pedirán que complete la fecha de la baja.

Tras completar la fecha tendrá que "DAR DE BAJA" para efectuar la baja.

# Bienvenido a Secoe.

La comunicación y gestión eficiente es una de las prioridades de SECOE. A través de nuestra zona privada podrá consultar y realizar gestiones online desde cualquier dispositivo móvil en cualquier momento y lugar.

Añadir hijo/hija

# NATALIA PRUEBA BEATRIZ

01/04/2004

CEIP Loyola de Palacio

Acceder

# ¿Cómo consultar los menús y actividades? Tendrá que ir a su hijo/ hija y pinchar en

Tendrá que **"ACCEDER"**.

#### Inscrip

#### Inscripción para actividades

Inscribir

Modificación de datos Baja de actividades

Acceder

Consulta de menús y actividades

Menús del comedor Actividades relacionadas

Consultar

Tras pinchar en "ACCEDER" le aparecerán la opción de consultar los menús y actividades.

Tendrá que pinchar en "CONSULTAR".

# ¿Cómo consultar los menús y actividades?

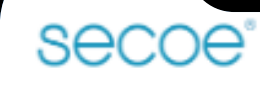

# **CEIP** Loyola de Palacio

☑ loyoladepalacio@secoe.es

661734560

\_\_\_\_

 $\sim$ 

📙 Llamar

## Menús y actividades

Volver atrás

Nutrición

¿Cómo consultar los menús y actividades?

Tras pinchar en "CONSULTAR" tendrá la opción de consultar información sobre "NUTRICIÓN" y "EDUCACIÓN".

Educación